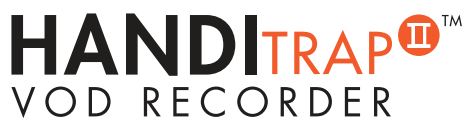

## QUICK START GUIDE

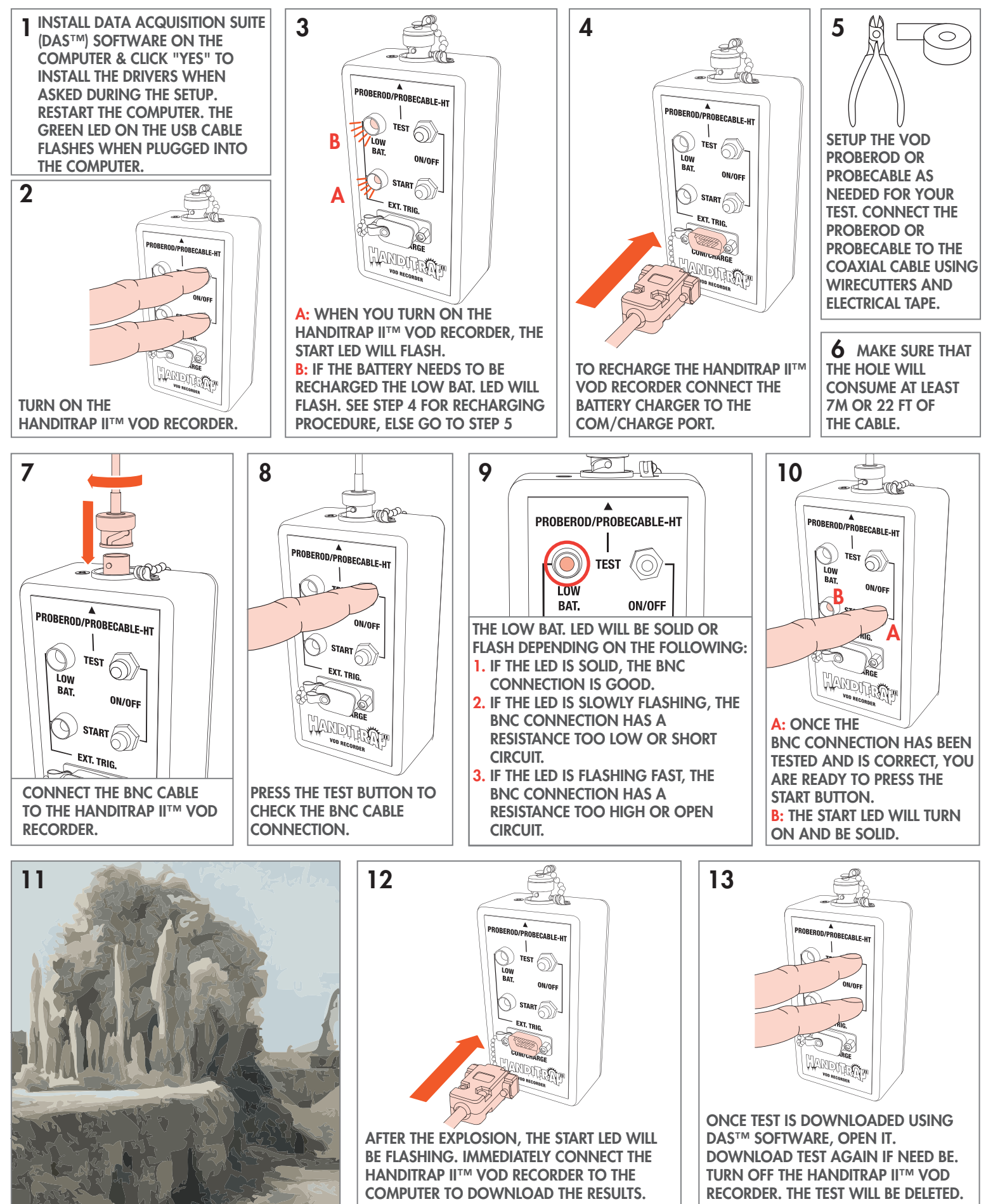